#### T'way Air

# SSL-VPN 연결 가이드 iOS mobile

### **CHANGE BEGINS** with **t'way**

2024. 10. 21

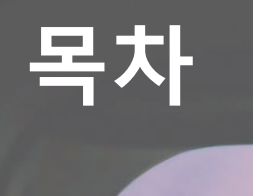

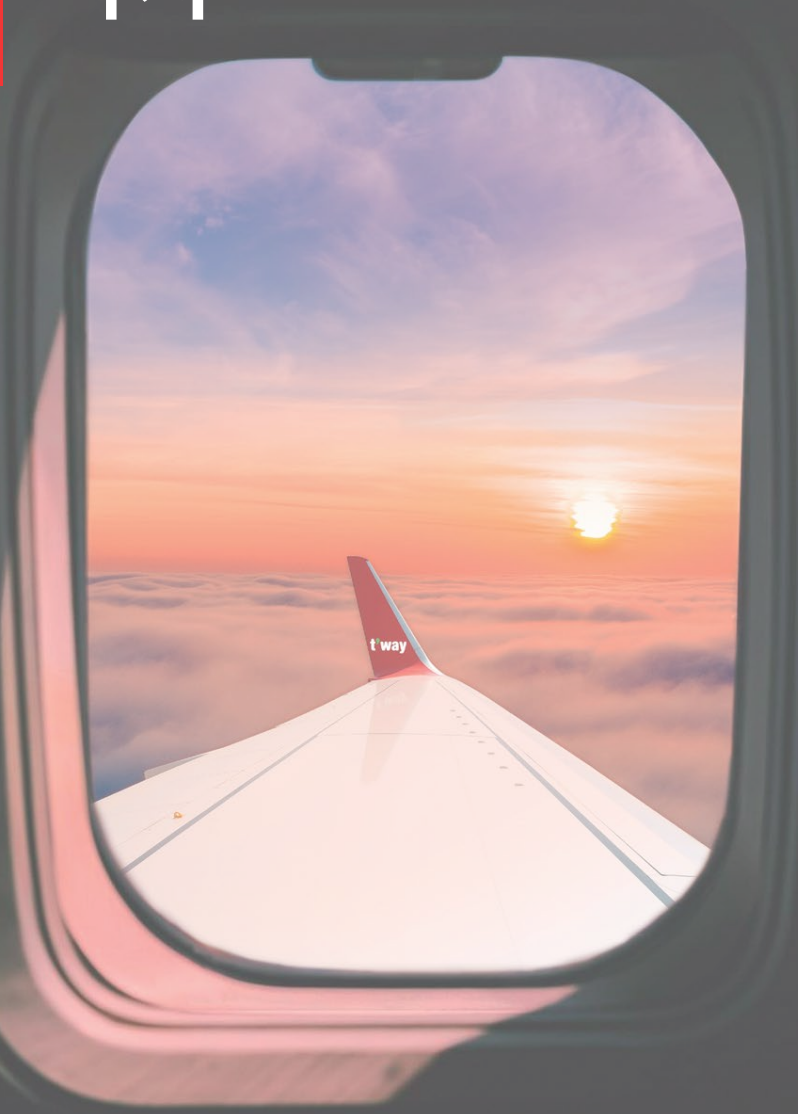

# 01

사전 확인 OTP & SSLVPN 앱 설치 02

### SSL-VPN 연결 빠른 연결 수동 연결

t'way

# 01. 사전 확인 - OTP & SSLVPN 앱 설치

#### ※ SSLVPN에 연결하기 전 티웨이항공 스마트인증 & F5 Access APP 설치가 필요합니다.

#### ① 티웨이항공 스마트인증(OTP)

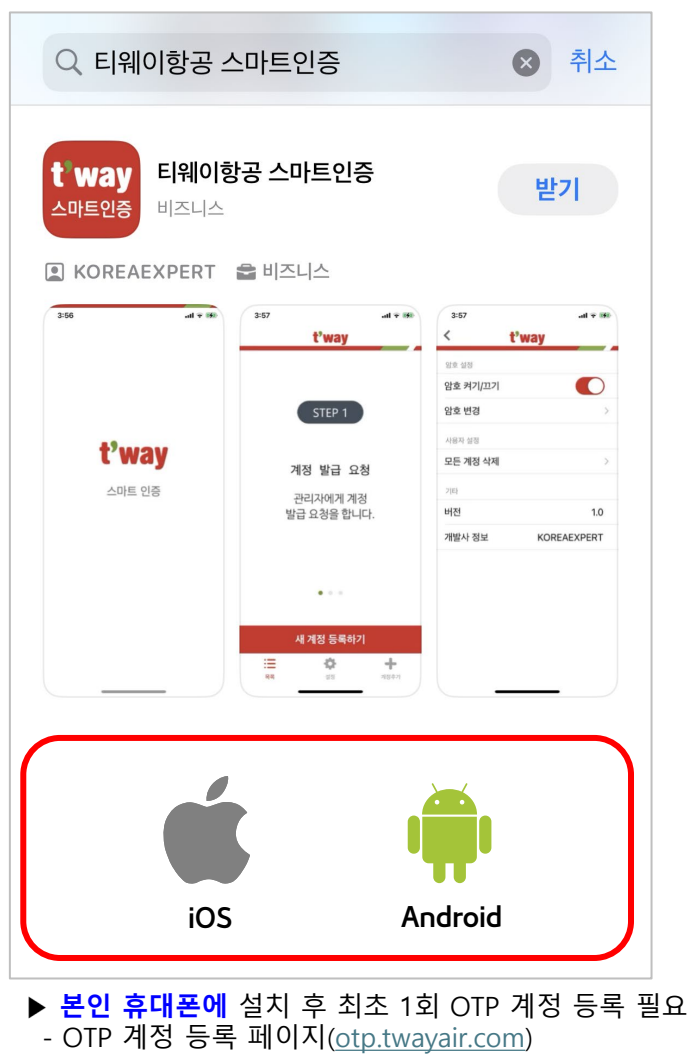

#### ② F5 Access(모바일 전용 SSLVPN)

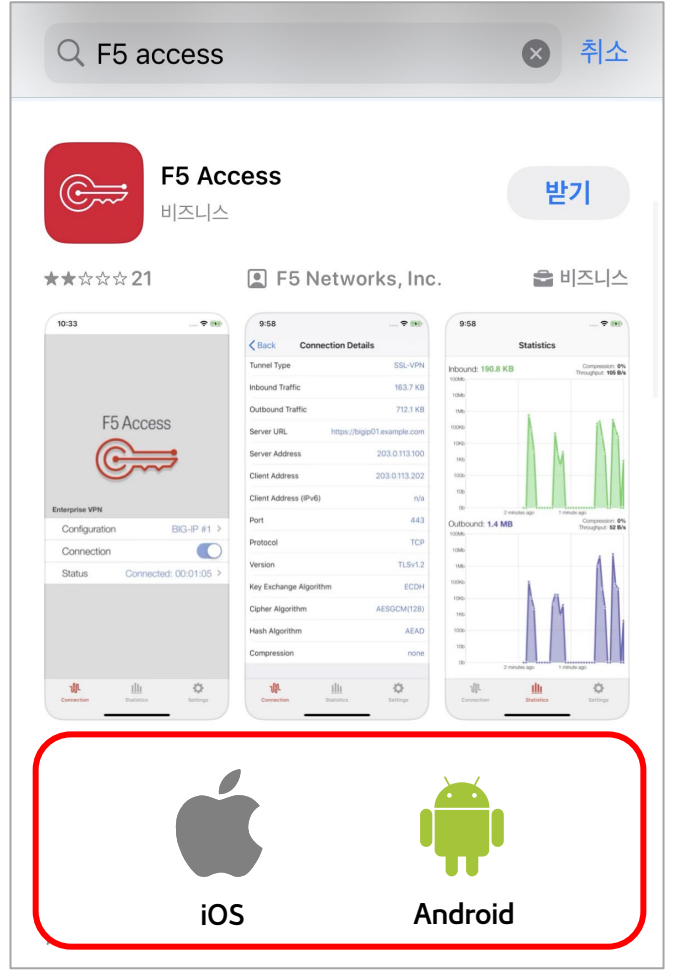

▶ 앱 설치 후 모든 권한 허용

## 02. SSL-VPN 연결 방법(빠른 연결)

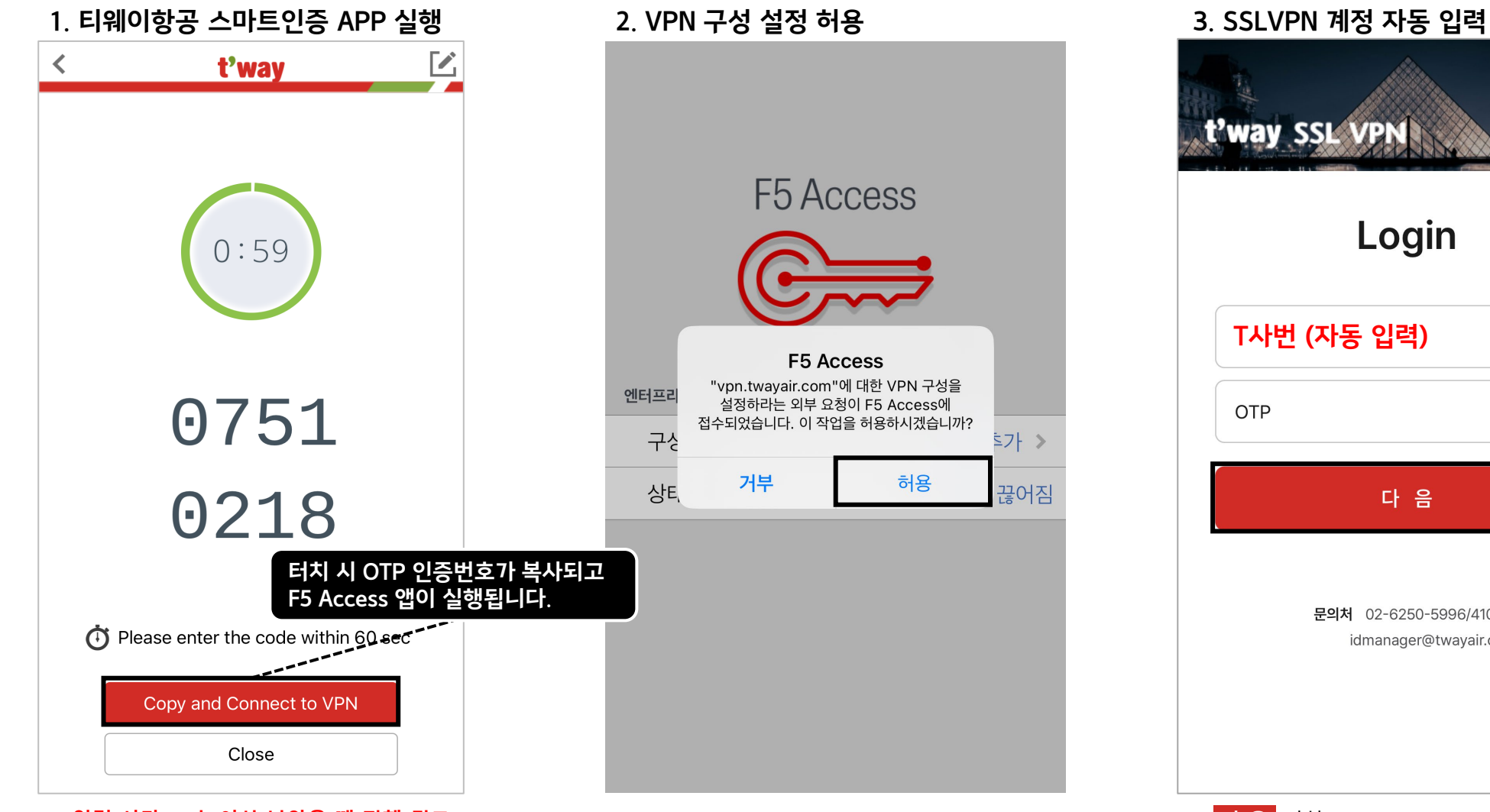

t'way SSL VPN Login T사번 (자동 입력) V 다 음 문의처 02-6250-5996/4101 idmanager@twayair.com

※ 입력 시간 10초 이상 남았을 때 진행 권고

▶ 다음 터치

# 02. SSL-VPN 연결 방법(빠른 연결)

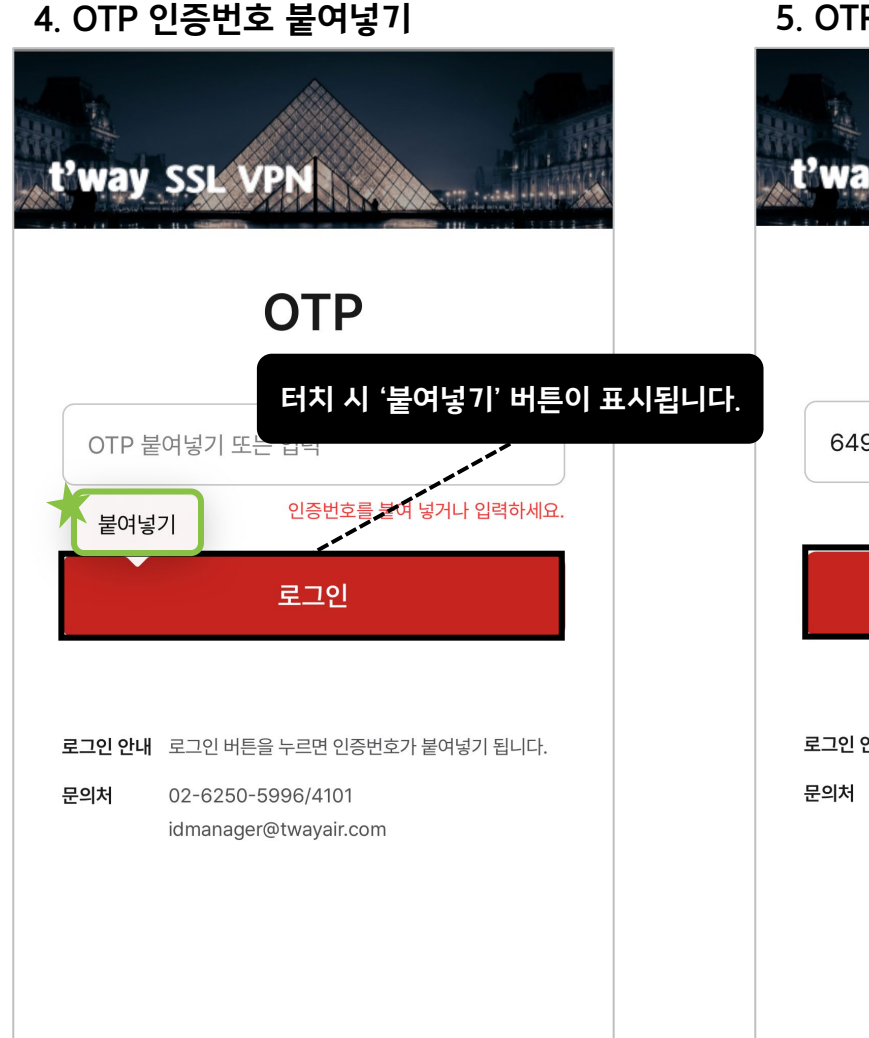

5. OTP 인증번호 입력 후 로그인 t'way SSL VPN **OTP** 64953374 인증번호를 붙여 넣거나 입력하세요. 로그인 로그인 안내 로그인 버튼을 누르면 인증번호가 붙여넣기 됩니다. 02-6250-5996/4101 idmanager@twayair.com

| 6. SSLVPN 연결 완료  |                   |  |  |  |  |  |
|------------------|-------------------|--|--|--|--|--|
| F5 Access        |                   |  |  |  |  |  |
| 엔터프라이즈 VPN       |                   |  |  |  |  |  |
| 구성               | SSLVPN >          |  |  |  |  |  |
| 연결               |                   |  |  |  |  |  |
| 상태               | 연결됨: 00:00:07 🔉   |  |  |  |  |  |
|                  |                   |  |  |  |  |  |
| <b>가유다</b><br>연결 | <u>山</u><br>唐계 설정 |  |  |  |  |  |

▶ ① 로그인 터치, ②붙여넣기 터치

▶ OTP 인증번호 입력 후 로그인 터치

▶ SSLVPN 연결 완료

## 02. SSL-VPN 연결 방법(수동 연결)

#### 1. F5 Access 앱 설치

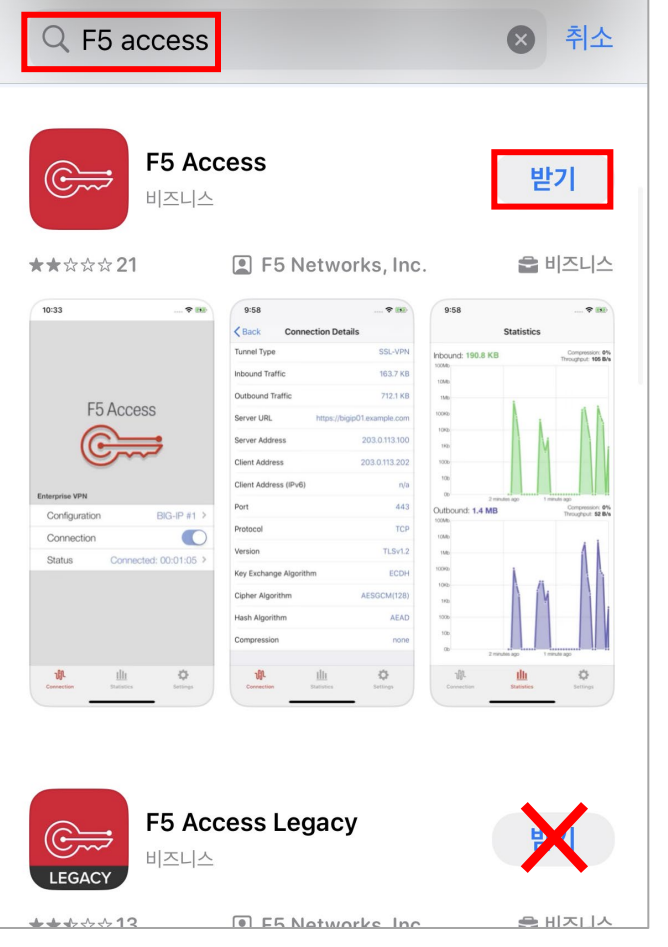

2. F5 Access 실행 및 이용약관 동의

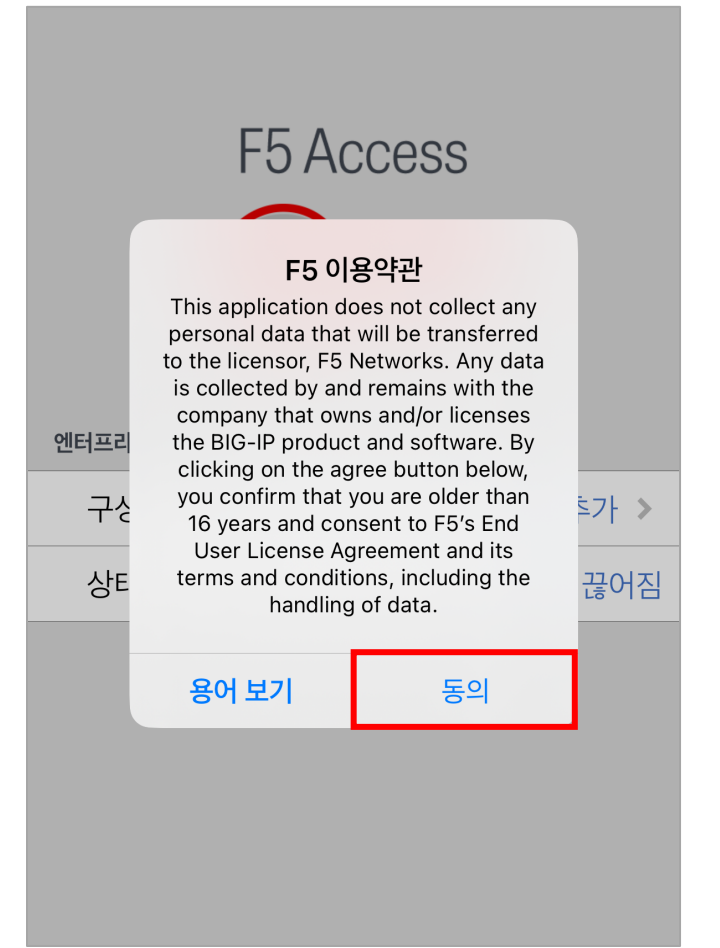

▶ App Store 또는 Google Play에서 검색

# 02. SSL-VPN 연결 방법(수동 연결)

#### 3. SSLVPN 구성 설정

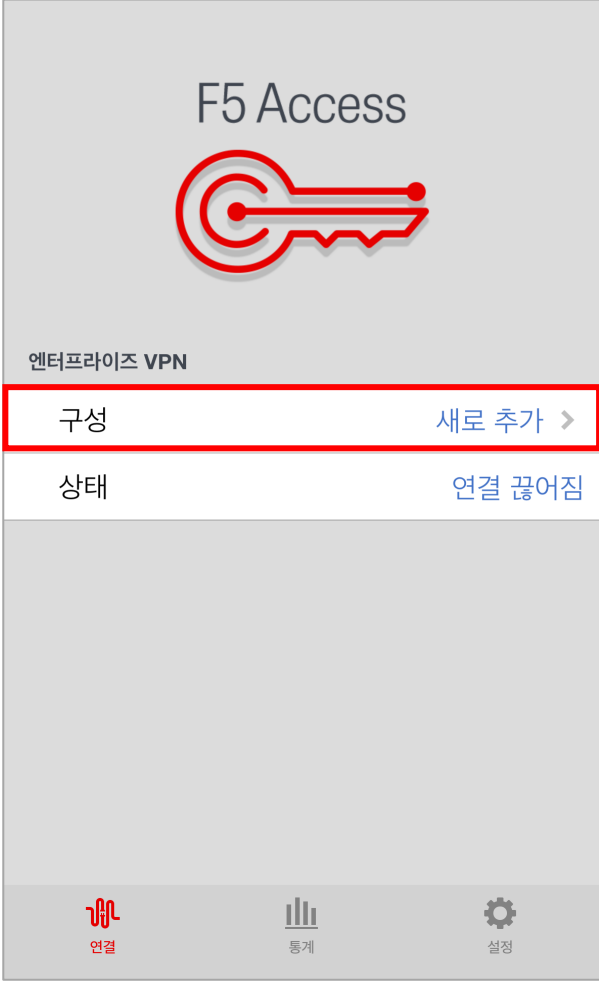

3-1. 구성 정보 입력 및 저장

| 취소      |        | 구성 | 저장              |
|---------|--------|----|-----------------|
| 설명      | SSLVPN |    |                 |
| 서버      |        |    | vpn.twayair.com |
| 웹 로그온   |        |    |                 |
| 인증서 사용  |        |    | 0               |
| 필요 시 연결 |        |    |                 |
|         |        |    |                 |
|         |        |    |                 |
|         |        |    |                 |
|         |        |    |                 |
|         |        |    |                 |
|         |        |    |                 |
|         |        |    |                 |

3-2. VPN 구성 추가 허용

| 엔터프리<br>구상         | F5 Access   가5 Access   가성을 추가히   VPN을 사용하면 이 IP   활동이 필터링되거나 1 | CCCSS<br>       | 호가 >            |
|--------------------|-----------------------------------------------------------------|-----------------|-----------------|
| 상티                 | 허용                                                              | 허용 안 함          | 끊어짐             |
| <b>ମ୍</b> ମ<br>ଫ୍ର | ך <u>ו </u><br>≅ פּ                                             | <u>11</u><br>71 | <b>()</b><br>실정 |

▶ '새로 추가' 클릭

▶ 설명/서버 입력 및 웹로그온 활성화

▶ 모든 권한 허용(미허용 시 VPN연결 불가)

# 02. SSL-VPN 연결 방법(수동 연결)

4. SSLVPN 연결 활성화

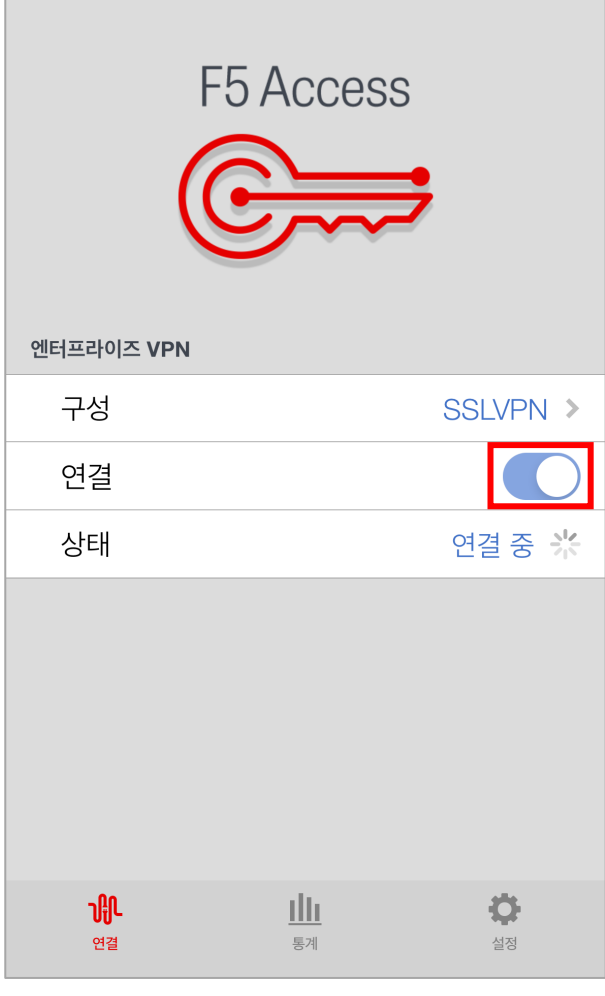

5. SSLVPN 계정 입력

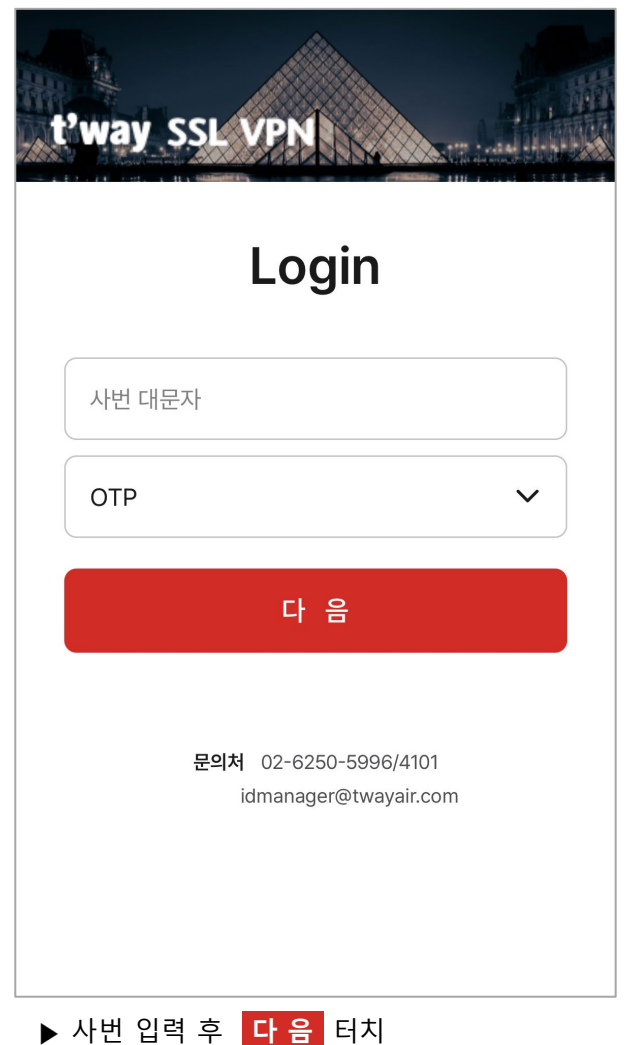

6. OTP 인증번호 확인

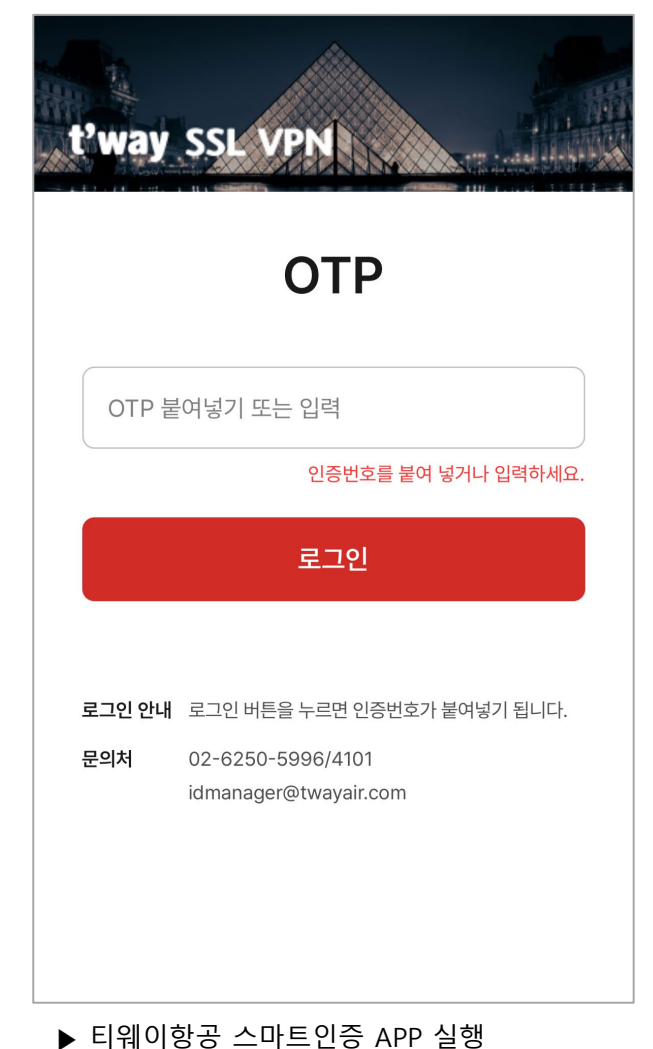

▶ 연결 활성화 버튼 클릭

### 02. SSL-VPN 연결 방법(수동 연결)

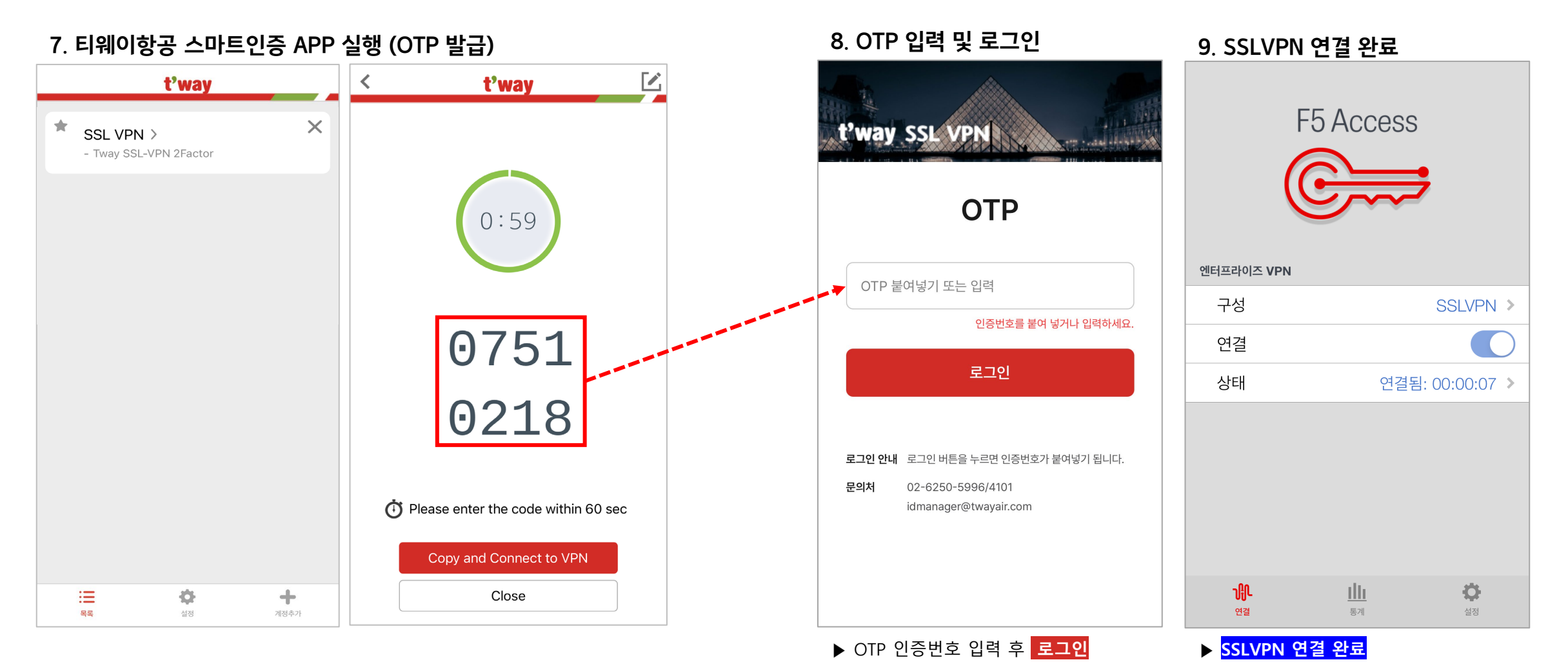

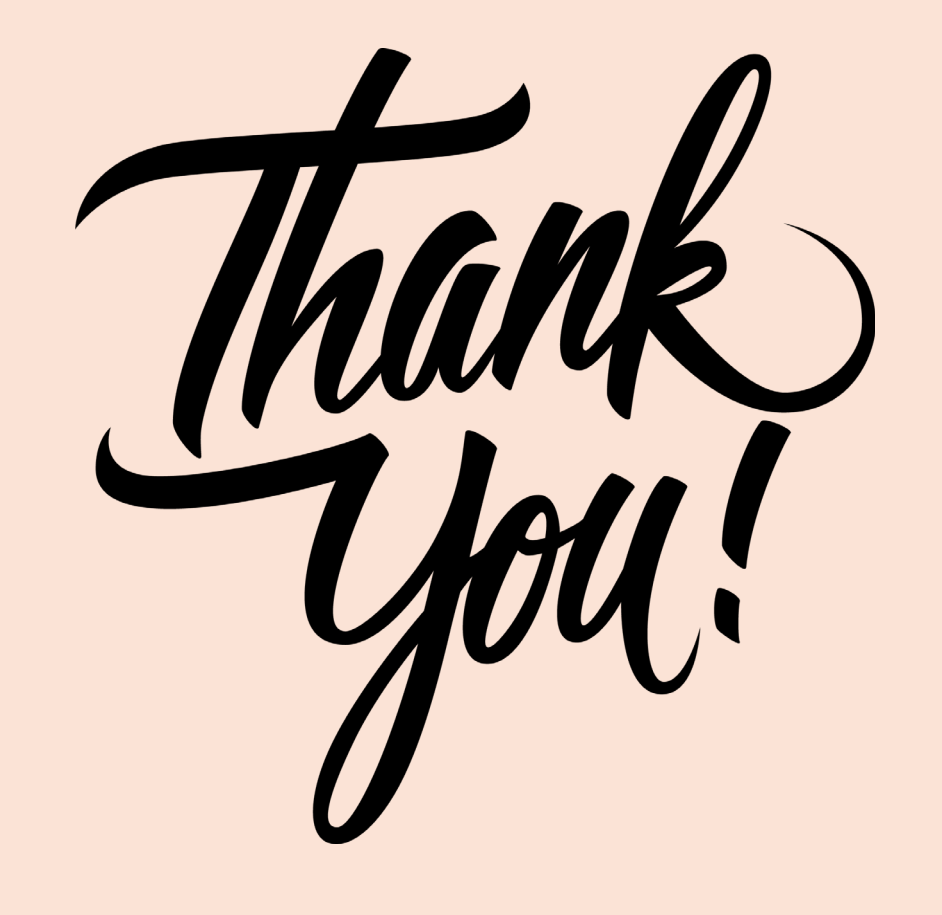